## Testing Your Alchemer Web Integration

This document will help you verify that Events and Interactions have been properly configured within your website.

## **Dedicated Test App**

We recommend using a dedicated test app key when exploring Alchemer Web features.

Create a new app on your Alchemer Web dashboard, then find its API key in Settings -> API & Development -> Your API Key and follow the integration instructions.

Using a test API key will allow you to modify Alchemer Web settings without fear of annoying the users of your live website.

## **Testing Interactions**

Interactions require you to create at least one Event.

Once you have created an Event, open your Alchemer for Web account and go to Interactions -> Surveys or Prompts (formerly Notes). There, click New Survey or New Prompt, and fill out your test content. On the final page, you will be able to choose the targeting information. To make sure the Interaction shows up, only change the Select Event dropdown. In this dropdown, you should select the Event that you just created.

Once you have created the Interaction, make sure that you clear your **IocalStorage** data on your website so that it is forced to download the latest Interactions, and trigger the Event that you chose for your Survey. You should see the Interaction display.

**Related Articles**